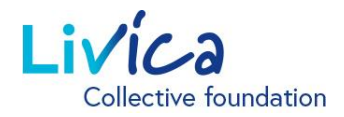

### Livica online portal

#### Instructions for first-time login/registration

#### Login/registration

- 1. Open the website: https://portal.livica.ch/
- 2. Click on "Register"

# Loain

Please log in with your username or new social security number.

| User name 💿                        |   |
|------------------------------------|---|
|                                    |   |
| Password                           |   |
|                                    | 0 |
| Next                               |   |
| Sign in $\rightarrow$              |   |
| I forgot my password $\rightarrow$ |   |

#### 1 Identification

1. Enter your 13-digit OASI number

→ The 13-digit OASI number can be found on your current pension certificate

- 2. Enter your date of birth
- 3. Enter your personal activation code

→ You will receive the activation code with a separate letter

# Insured persons or pensioners

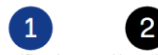

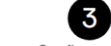

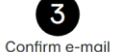

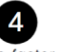

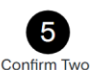

Identification User data

Two-factor selection

Factor

| Please enter the identifiers.                    |
|--------------------------------------------------|
| Social Security No.                              |
|                                                  |
| Date of birth                                    |
|                                                  |
| Activation code                                  |
|                                                  |
| I have read and accept the <u>Terms of Use</u> . |

Cancel Next

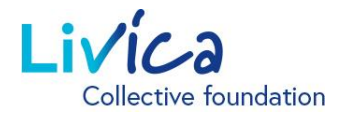

### Livica online portal

#### 2 Enter user data

- 1. Enter the (private) e-mail address (this is also the username)
- 2. Create the password (at least eight characters from the following groups: numbers, upper and lower case letters, special characters)
- 3. Repeat the password

 $\rightarrow$  After entering your e-mail address, you will receive a <u>verification code</u> in your e-mail inbox (please also check the SPAM folder)

## Insured persons or pensioners

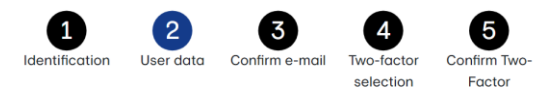

Please enter your user details and new password. The password must have at least 8 characters, including ones from the following groups: numbers, upper- and lowercase letters, special characters.

| E-mail address     |   |
|--------------------|---|
|                    |   |
|                    |   |
| Password           |   |
|                    | 0 |
|                    |   |
| Repeat password    |   |
|                    | 0 |
|                    |   |
| Return Next Cancel |   |
|                    |   |

#### **3** Enter the verification code

1. Enter the verification code from the e-mail received

### Insured persons or pensioners

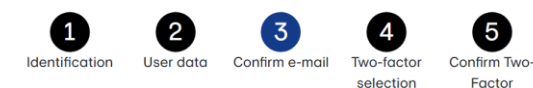

Please enter the verification code that was sent to the email address

Verification key

 Return
 Next
 Cancel

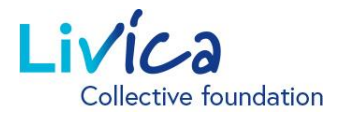

## Livica online portal

#### 4 Set up authentication

Access to your insurance portal is additionally protected with two-factor authentication. You have two options to choose from:

**Option 1:** Text message sent to a mobile phone number

Option 2: Authenticator app

The app, e.g. "Microsoft Authenticator" can be downloaded from the Apple App Store or Google Play Store.

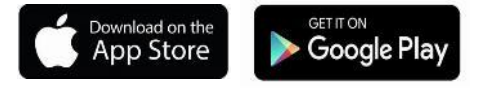

#### 5 Option 1

Text message sent to a mobile number:

A verification code will be sent to the desired mobile phone number by SMS.

1. Please transfer the verification code to the field.

#### 5 Option 2

Authenticator app:

- 1. Scan the generated QR code on the website using the authenticator app
- 2. Enter the verification code from the authenticator app

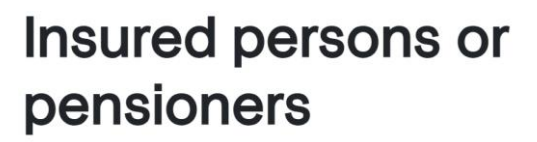

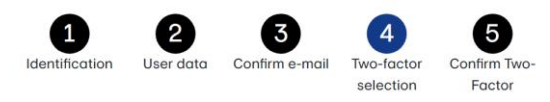

Access to your user account is additionally protected with two-factor authentication. Please select the option you want to use when logging in.

| Two-factor authent      | ication via     |                  |                 |                   |
|-------------------------|-----------------|------------------|-----------------|-------------------|
| Please select           |                 |                  |                 | ~                 |
| Return Next             | Cancel          |                  |                 |                   |
| 1<br>Identification Use | 2<br>r data Cor | 3<br>firm e-mail | 4<br>Two-factor | 5<br>Confirm Two- |
| Please enter the veri   | ification coc   | le that was s    | selection       | obile number      |
| Verification key        |                 |                  |                 |                   |
|                         |                 |                  |                 |                   |
| Return Next             | Cancel          |                  |                 |                   |
|                         |                 |                  |                 |                   |

Please open your authenticator app and scan the QR code. Then enter the code shown in the authenticator app to confirm.

-facto

selection

Factor

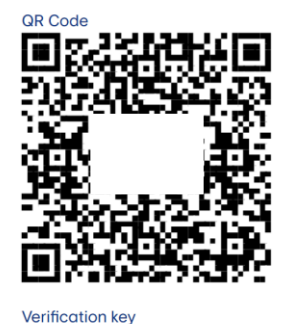

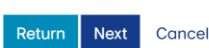